## **1.** Getting started with SciTrack

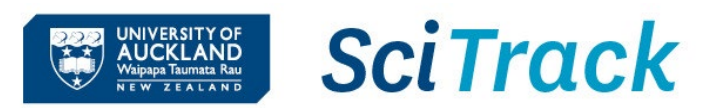

#### **Overview**

This quick guide will show you how to log in to and navigate SciTrack. To apply for access please submit an access form on the SciTrack website: <a href="https://www.auckland.ac.nz/scitrack-getstarted">https://www.auckland.ac.nz/scitrack-getstarted</a>

- 1. Using the SciTrack Quick Guides
- 2. First time access to SciTrack
- 3. Navigation in SciTrack

| Steps                                                                                                    | Screenshots                                                                                                    |  |
|----------------------------------------------------------------------------------------------------|----------------------------------------------------------------------------------------------------|--|
| <ul> <li>1. Using the SciTrack Quick Guides         <ul> <li>A. Quick guides and more information about SciTrack can be found on the SciTrack website:                  <u>https://www.auckland.ac.nz/scitrack</u></li></ul></li></ul>                                                                                                    | Home / Health, safety and wellbeing / Health and safety topics / Laboratory safety / SciTrack +<br>A SciTrack<br>SciTrack (previously SciQuest ERM) is our inventory management and procurement tool for all chemicals and biologicals, and most lab consumables, including hazardous and restricted materials.                                                                                                    |  |
| <ul> <li>2. First time access to SciTrack <ul> <li>A. Log in here: <a href="https://sciquest.auckland.ac.nz/">https://sciquest.auckland.ac.nz/</a></li> <li>B. Enter your University of Auckland username and password into the SSO screen.</li> <li>C. If prompted, select Primary Location. <i>This should be the lab location where most of your chemicals are stored.</i></li> <li>D. Select the following from the drop-down lists, in order from top to bottom: Sector, Building, Floor, and Room.</li> <li>E. Click Save.</li> <li>F. IMPORTANT: Set Pre-Printed Bar Codes to Yes (Yes should be blue).</li> <li>G. Click Save</li> </ul> </li> </ul> | Locations       C         Sector 100 Chyp110ht-3-3001       0         Sector 100 Chyp110ht-3-3001       0         Sector 100 Chyp110ht-3-4-438       0 |  |
| notes continued over page                                                                                                    | Pre-printed Bar Codes     Capture Gross Weight       Yes     No                                                                                                    |  |

#### Note:

- > You don't need to select a **Sub Location** for your primary location.
- > If you don't have a lab, choose any room close to your work location.
- > If your preferred lab (where chemicals are stored) is not showing, please contact <u>scitrack@auckland.ac.nz</u> to add it.
- > To undo your selection, click the last added room or sublocation to remove it.

### 3. Navigation

A. To return to the home screen from another page, click the header icon.

The screenshot shown to the right is the Home Page for a DLP. Please see the appendix for a description of the Home Page tiles.

**B.** The action bar has quick links to various pages:

|   | View Notifications and open submitted cart reports.                                                                                                    |
|---|----------------------------------------------------------------------------------------------------|
|   | Structure search                                                                                                    |
| Q | Source Search                                                                                                    |
| • | Favourites                                                                                                    |
|   | Shopping Cart (shows how many items are in your current cart)                                                                                                  |
| 2 | User preferences                                                                                                    |
| 8 | Help guides – These are not specific to the University of Auckland. Please refer to the SciTrack guides instead:<br>https://www.auckland.ac.nz/scitrack-guides |

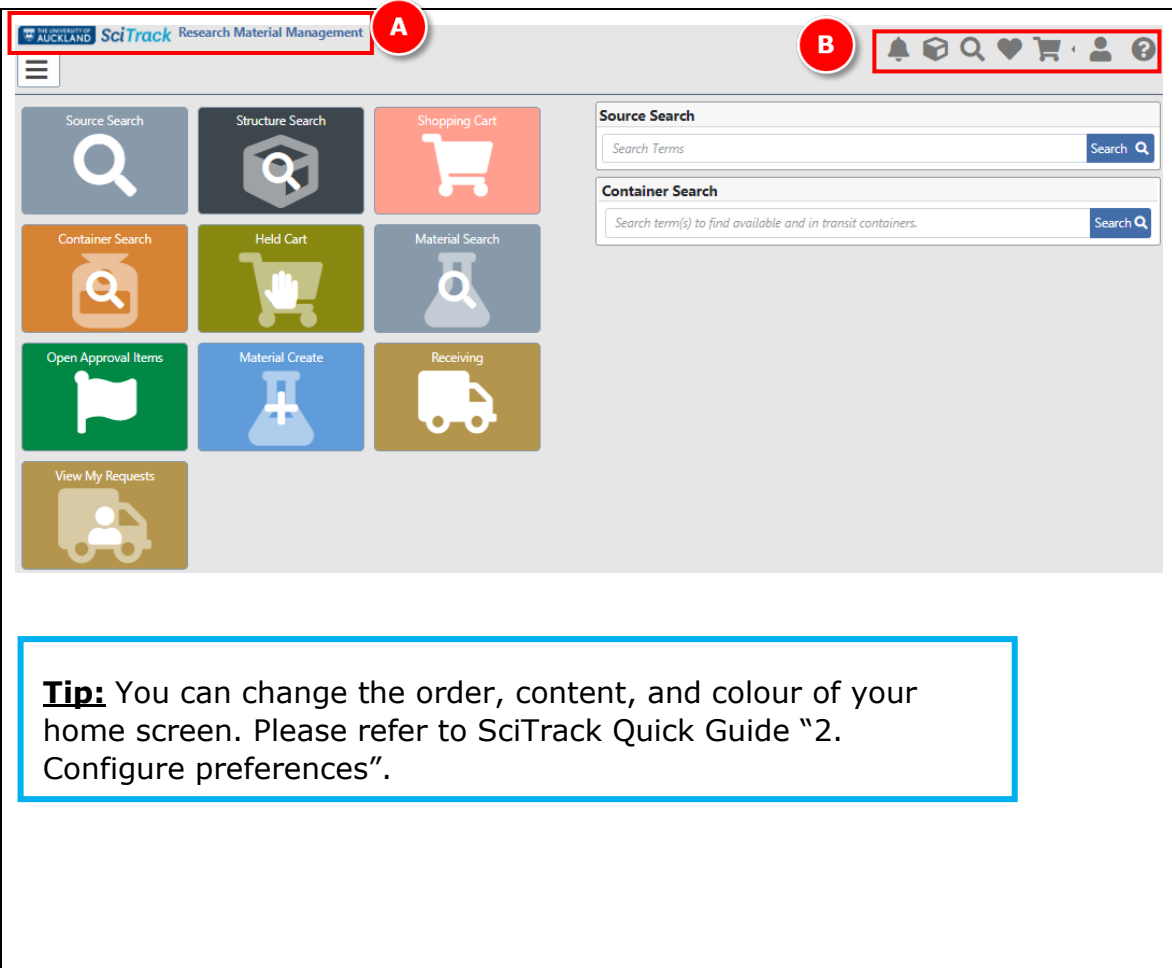

UNIVERSITY OF AUCKLAND Waipapa Taumata Rau SciTrack

# SciTrack Quick Guide – Getting started with SciTrack (Version 3.0)

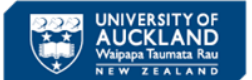

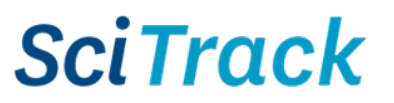

| Аррспаіхі                                     |                                                                                                    |                                                               |  |
|-----------------------------------------------|----------------------------------------------------------------------------------------------------|---------------------------------------------------------------|--|
| Source Search                                 | <ul> <li>Search for:</li> <li>Chemical or non-chemical catalogue items to purchase from external hosted suppliers</li> <li>Items to purchase from your local Stockroom</li> <li>Containers in the University inventory</li> </ul> |                                                               |  |
| Structure Search                              | Search against one or more associated structure databases by structure or by various identifiers.<br>The search provides results in the form of individual structures that can be used to do a Source<br>Search.                  |                                                               |  |
| Shopping Cart                                 | Opens your <b>Shopping Cart</b> . Start here for type-in item orders. Allows you to review and edit shopping cart items, add a type-in item and change quantities before proceeding to check out.                                 |                                                               |  |
| View My Requests                              | Displays all requests (orders) that you have submitted based on selected time frame and request status. Enables reordering or cancellation of eligible request items.                                                             |                                                               |  |
| Container Search                              | Search the UoA inventory by keyword, owner or location. Then you can perform container transactions (transfer owner or location, dispose, edit).                                                                                  |                                                               |  |
| Receiving                                     | Search for and receive ( <b>Receipt</b> ) items from a purchase order.                                                                                                    |                                                               |  |
| Held Carts                                    | Load a <b>Held Cart</b> and edit it.                                                                                                    |                                                               |  |
| Open Approval Items                           | <b>DLP-approve</b> items in Researcher carts. (DLPs only)                                                                                                    |                                                               |  |
| Material Search                               | Search for materials by Common Name, formula, structure identifier, and aliases. From the search results you can edit materials.                                                                                                  |                                                               |  |
| Material Create                               | Create a new SciTrack material, including structure identifiers.                                                                                                    |                                                               |  |
| Return Replenishment Request to<br>Purchasing | Navigates to the <b>Stockroom Replenishment Requests</b> window to review stockroom replenishments that have not been processed by the STC. (Stockroom Managers and STC buyers only).                                             | These are optional<br>tiles that can be<br>added by following |  |
| Request Item Search                           | Search to find the status of other users' carts or reorder their items into your own cart.                                                                                                    | SciTrack Quick<br>Guide "2.<br>Configure<br>preferences".     |  |
| Favorites                                     | Displays your saved <b>Favourite</b> items from hosted catalogues and/or stockrooms, from source search results or from your shopping cart. Items listed here can be added directly to the shopping cart.                         |                                                               |  |
| Add Type In Item                              | Add a type-in item to your cart. The <b>Add Type In</b> window can also be accessed via the <b>Shopping Cart</b> window > <b>Add Item</b> button.                                                                                 |                                                               |  |